| Alcaldia Municipal        | <b>PROCESO</b> : PLANEACIÓN<br>ESTRATÉGICA Y<br>TERRITORIAL | Código:<br>PRO-PET-15<br>Versión: 01 | musical     |
|---------------------------|-------------------------------------------------------------|--------------------------------------|-------------|
| Ibagué<br>NIT.800113389-7 | PROCEDIMIENTO:                                              | Fecha:<br>22/10/2021                 | anécap      |
|                           | RECTIFICACIÓN DE ÁREAS Y<br>LINDEROS                        | Página: 1 de 13                      | <u>بگ</u> ( |

## 1. OBJETIVO:

Corrección de errores en la transcripción o medición del área y linderos del predio o inmueble, de acuerdo a los títulos y verificaciones en terreno.

### 2. ALCANCE:

Corregir y actualizar la información relacionada con el área y linderos del predio o inmueble en las bases de datos catastrales geográfica y alfanumérica oficiales del Municipio de Ibagué.

#### 3. BASE LEGAL:

"Ver Normograma"

### 4. TERMINOLOGÍA Y DEFINICIONES:

**ÁREA:** Es una medida de extensión de una superficie, expresada bajo el estándar del sistema internacional de unidades

ACTA DE COLINDANCIA: Es el documento mediante el cual los propietarios, en virtud del principio de autonomía de la voluntad y de conformidad con el procedimiento de rectificación de linderos por acuerdo entre las partes, definen la línea de división entre sus inmuebles en los casos en que su colindancia presente diferencias entre la información levantada en terreno y la que reposa en los títulos registrales. El Acta que se suscriba debe ser firmada por las partes.

**CATASTRO:** Inventario o censo, debidamente actualizado y clasificado, de los bienes inmuebles pertenecientes al Estado y a los particulares, con el objeto de lograr su correcta identificación física, jurídica, fiscal y económica.

**COLINDANTE:** Bien inmueble que comparte al menos un lindero con otro inmueble.

**CONSERVACIÓN CATASTRAL:** Proceso que tiene por objeto mantener actualizada, en todos los documentos catastrales, la información relacionada con los bienes inmuebles, los cuales se hallan sometidos a permanentes cambios en sus aspectos, físico, jurídico y económico.

**FICHA PREDIAL:** Documento en el cual se consigna la información física, jurídica y económica de los predios.

**LINDERO:** Línea de división que separa un bien inmueble de otro, que puede o no estar materializada físicamente.

**LINDEROS ARCIFINIOS:** Línea de división entre bienes que ha sido establecida a partir de elementos geográficos naturales, tales como quebradas, bordes ríos, líneas, entre otros.

| Alcaldia Municipal        | <b>PROCESO:</b> PLANEACIÓN<br>ESTRATÉGICA Y<br>TERRITORIAL | Código:<br>PRO-PET-15<br>Versión: 01 | musical             |
|---------------------------|------------------------------------------------------------|--------------------------------------|---------------------|
| Ibagué<br>NIT.800113389-7 | PROCEDIMIENTO:                                             | Fecha:<br>22/10/2021                 | duécap              |
|                           | RECTIFICACIÓN DE ÁREAS Y<br>LINDEROS                       | <b>Página:</b> 2 de 13               | å <mark>(())</mark> |

**LINDEROS DEBIDA Y TÉCNICAMENTE DESCRITOS:** Son aquellos que permiten la plena identificación espacial y geográfica del predio a partir de la descripción de la totalidad de este, haciendo posible su representación gráfica conforme los lineamientos de la autoridad catastral.

**NÚMERO ÚNICO PREDIAL "NUPRE"**: un código único para identificar los inmuebles tanto en los sistemas de información catastral como registra. El NUPRE no implicará supresión de la numeración catastral ni registral asociada a la cédula catastral ni a la matrícula inmobiliaria actual.

**SIGEC**: Es el Sistema de Información y Gestión Catastral – SIGEC, un sistema totalmente orientado a la web, que emplea bases de datos relacionales (de carácter geográfico y alfanumérico) para asegurar la adopción del estándar LADM-COL, implementará protocolos de seguridad informática para garantizar la autentificación de sus usuarios y en ese mismo sentido, protegerá la información garantizando la seguridad, confiabilidad y consistencia de la misma.

**LEVANTAMIENTO PLANIMÉTRICO PREDIAL:** Proceso mediante el cual se logra la representación geográfica de los objetos que componen el predio, incluyendo las afectaciones generadas por la informalidad en la tenencia (posesión y ocupación). Comprende las actividades de medición de la posición de los vértices que componen los linderos de los terrenos, las construcciones y las servidumbres de tránsito.

MÉTODOS DIRECTOS DE RECOLECCIÓN DE INFORMACIÓN: son aquellos que requieren una visita de campo con el fin de recolectar la realidad de los bienes inmuebles.

**MÉTODOS INDIRECTOS DE RECOLECCIÓN DE INFORMACIÓN:** son aquellos métodos de identificación física, jurídica y económica de los bienes inmuebles a través del uso de imágenes de sensores remotos, integración de registros administrativos, modelos estadísticos y econométricos, análisis de Big Data y demás fuentes secundarias como observatorios inmobiliarios, para su posterior incorporación en la base catastral.

### 5. CONDICIONES GENERALES

Para realizar el trámite debe registrarse el usuario por medio del módulo atención al usuario, los trámites pueden ser realizados en calidad de propietario del predio, el expropietario o un apoderado. Se genera un número de radicado para posterior consulta. Se validan los documentos necesarios para realizar el registro el trámite que son los siguientes:

- Solicitud expresa de propietario, apoderado o autorizado, al Director de Sistemas de Información y Catastro, expresando de manera clara las razones por las que solicita la actualización de linderos y rectificación de área (por imprecisión técnica o acuerdo entre las partes)
- II. Certificado de tradición y libertad con fecha de expedición no superior a 30 días respecto de la solicitud (opcional)
- III. Título de dominio del bien inmueble debidamente registrado (copia de la escritura pública, acto

| Alcaldia Municipal        | <b>PROCESO</b> : PLANEACIÓN<br>ESTRATÉGICA Y<br>TERRITORIAL | Código:<br>PRO-PET-15<br>Versión: 01 | musical  |
|---------------------------|-------------------------------------------------------------|--------------------------------------|----------|
| Ibagué<br>NIT.800113389-7 | PROCEDIMIENTO:                                              | Fecha:<br>22/10/2021                 | diça     |
|                           | RECTIFICACIÓN DE ÁREAS Y<br>LINDEROS                        | <b>Página:</b> 3 de 13               | <u>a</u> |

administrativo o sentencia judicial)

- En el caso de posesiones presentar copia del documento privado de venta, mediante el cual adquirió y/o todos aquellos documentos que demuestren la posesión
- En el caso que el predio esté sometido al régimen de Propiedad Horizontal, se debe presentar la escritura que contenga el reglamento de constitución debidamente registrada, así como sus reformas o modificaciones si las hay
- IV. Levantamiento planimétrico y topográfico de acuerdo a la Resolución Conjunta SNR 1732 IGAC 221 -2018 y especificaciones técnicas del IGAC
- V. Planos protocolizados en la escritura pública (opcional)
- VI. Acta(s) de colindancia (opcional)

## 6. DESCRIPCIÓN DE ACTIVIDADES

| ACTIVIDAD                                                                                 | RESPONSABLE                                                   | PUNTO DE<br>CONTROL                                                      | REGISTRO                              | FLUJOGRAMA                                                                     |
|-------------------------------------------------------------------------------------------|---------------------------------------------------------------|--------------------------------------------------------------------------|---------------------------------------|--------------------------------------------------------------------------------|
| Realizar la Solicitud<br>del trámite<br>Rectificación de<br>Datos Jurídicos del<br>Predio | Propietario del predio,<br>el expropietario o un<br>apoderado | Solicitud presencial<br>o mediante el<br>sistema con inicio<br>de sesión | Documentos para<br>radicar el trámite | Inicio<br>Recibir solicitud<br>del trámite<br>Documentación<br>para el trámite |
| Crear solicitud de<br>trámite de<br>Rectificación de<br>áreas y linderos                  | Funcionario que<br>atiende solicitudes<br>externas            | Radicado en el<br>sistema SIGEC                                          | Solicitud<br>radicada en<br>SIGEC     | Crear solicitud en<br>el sistema                                               |

| Alcaldia Municipal<br>Ibagué<br>NIT.800113389-7                                                                                                    |               | PROCESO: PLANEACIÓN<br>ESTRATÉGICA Y<br>TERRITORIAL<br>PROCEDIMIENTO:<br>RECTIFICACIÓN DE ÁREAS Y<br>LINDEROS |                                                                         |                        | Código:<br>PRO-PET<br>Versión:<br>Fecha:<br>22/10/202 | -15<br>01<br>1 | musical<br>pada (capital                                |
|----------------------------------------------------------------------------------------------------|---------------|----------------------------------------------------------------------------------------------------|-------------------------------------------------------------------------|------------------------|-------------------------------------------------------|----------------|---------------------------------------------------------|
|                                                                                                    |               |                                                                                                    |                                                                         |                        | Página: 4                                             | de 13          |                                                         |
| Verificar trámites<br>previos de<br>Rectificación de<br>áreas y linderos del<br>predio                                                                             | Fun<br>atiend | cionario que<br>de solicitudes<br>externas                                                                    | Módulo de<br>consulta para<br>verificar la<br>información<br>del predio |                        |                                                       | Veri           | A<br>ficar trámites<br>revios en el<br>sistema          |
| Verificar<br>Documentos<br>requeridos para el<br>trámite de<br>Rectificación de<br>áreas y linderos del<br>predio                                                  | Fun<br>atiend | cionario que<br>de solicitudes<br>externas                                                                    | Guía visual y<br>una interfaz<br>cargue de<br>documentos                | Aprol<br>docu<br>radic | bación de los<br>mentos para<br>car el trámite        | Dorequ         | Verificar<br>ocumentos<br>ueridos en el<br>sistema      |
| Dejar constancia de<br>la atención al<br>ciudadano en caso<br>que la consulta dé<br>como resultado que<br>ya se realizó o se<br>encuentra en<br>proceso el trámite | Fun<br>atiend | cionario que<br>de solicitudes<br>externas                                                                    | Módulo<br>constancia de<br>la atención al<br>ciudadano                  |                        |                                                       | Deja           | ar constancia<br>le atención                            |
| Crear el trámite<br>nuevo en el sistema<br>para su respectiva<br>gestión                                                                                           | Fun<br>atiend | cionario que<br>de solicitudes<br>externas                                                                    | Sistema SIGEC                                                           |                        |                                                       | Cre            | ar trámite en el<br>sistema                             |
| Verificar la consistencia<br>y completitud de la<br>información ingresada<br>por el funcionario                                                                    |               | SIGEC                                                                                                    | Sistema SIGEC                                                           | Apro<br>infor<br>ra    | bación de la<br>mación para<br>adicación              | sur            | Verificar<br>información<br>ninistrada en el<br>sistema |
| Creación de solicitud<br>de trámite de cambio<br>de rectificación de<br>áreas y linderos, con<br>número de radicado                                                | Fur<br>atier  | ncionario que<br>nde solicitudes<br>externas                                                                  | Radicado en el sistema SIGEC                                            | Gene<br>y r            | era Radicado<br>número de<br>trámite.                 | Radi           | car trámite en<br>el sistema                            |

| Alcaldia Municipal<br>Ibagué<br>NIT.800113389-7                                          |                              | PROCESO: PLANEACIÓN<br>ESTRATÉGICA Y<br>TERRITORIAL<br>PROCEDIMIENTO:<br>RECTIFICACIÓN DE ÁREAS Y<br>LINDEROS |                                                                          |                           | Código:<br>PRO-PET-<br>Versión:<br>Fecha:<br>22/10/202<br>Página: 5 | -15<br>01<br>1<br>de 13 | padrecepite                                          |   |
|------------------------------------------------------------------------------------------|------------------------------|----------------------------------------------------------------------------------------------------|--------------------------------------------------------------------------|---------------------------|---------------------------------------------------------------------|-------------------------|------------------------------------------------------|---|
| Asignar trámite a grupo<br>encargado de<br>prediación para su<br>gestión                 |                              | SIGEC                                                                                                    | Control de<br>actividades en el<br>sistema SIGEC                         |                           |                                                                     | Asig                    | B<br>nar trámite en<br>el sistema                    |   |
| Asignar el trámite<br>a un prediador y<br>realizar<br>observaciones                      | Coordinador de<br>prediación |                                                                                                    | Control de<br>asignación en el<br>sistema SIGEC                          |                           |                                                                     | Obs<br>tr               | Realizar<br>ervaciones del<br>ámite en el<br>sistema |   |
| Acceder a la<br>información<br>documental del<br>trámite.                                | Prediador                    |                                                                                                    | Permisos de<br>usuario en el<br>sistema SIGEC                            | Visu<br>de:<br>infor      | ualización y<br>scarga de<br>rmación del<br>trámite                 | No                      | La<br>locumentaci<br>in es<br>uficiente?<br>Si       | > |
| Devolver el<br>trámite si la<br>documentación no<br>es suficiente                        | Prediador                    |                                                                                                    | Módulo para<br>rechazar el trámite                                       |                           |                                                                     | D                       | evolver el<br>trámite                                |   |
| Dar continuidad al<br>trámite si la<br>documentación es<br>suficiente                    | Prediador                    |                                                                                                    | Consulta de ficha<br>predial y<br>determinación de la<br>visita de campo | forn<br>Á<br>Lll<br>(form | nulario DE<br>REAS Y<br>NDEROS<br>nulario RTL)                      | C                       | ontinuar con el<br>Trámite                           |   |
| Consultar la Ficha<br>Predial del trámite<br>y trámites<br>relacionados con<br>el predio | F                            | Prediador                                                                                                    | Permisos de<br>usuario en el<br>sistema SIGEC                            |                           |                                                                     | Co                      | nsultar ficha<br>redial en el<br>sistema<br>B        |   |

| Alcaldia Mu<br>Ibagi<br>NIT.80011                                                                             | Alcaldia Municipal<br>Ibagué<br>NIT.800113389-7 |           | PROCESO: PLANEACIÓN<br>ESTRATÉGICA Y<br>TERRITORIAL<br>PROCEDIMIENTO:<br>RECTIFICACIÓN DE ÁREAS Y<br>LINDEROS |                                   | Código:<br>PRO-PET<br>Versión:<br>Fecha:<br>22/10/202<br>Página: 6                   | -15<br>01<br>1<br>de 2                          | 13                         | ipadné copita                                    |   |
|----------------------------------------------------------------------------------------------------|-------------------------------------------------|-----------|----------------------------------------------------------------------------------------------------|-----------------------------------|--------------------------------------------------------------------------------------|-------------------------------------------------|----------------------------|--------------------------------------------------|---|
| Solicitud de la<br>visita de Campo                                                                            | F                                               | Prediador | Generación de<br>orden de trabajo o<br>solicitud de visita                                                    | Formulario de<br>Orden de trabajo |                                                                                      | •                                               | Gene                       | B<br>erar Solicitud<br>de visita                 |   |
| Edición en la ficha<br>predial en caso de<br>no necesitar visita<br>de campo                                  | Prediador p                                     |           | Generar<br>mediciones en el<br>visor geográficos y<br>permisos de edición<br>SIGEC                            | Edi<br>nece<br>fic                | ición de los<br>campos<br>esarios en la<br>ha predial                                | ión de los<br>ampos<br>arios en la<br>a predial |                            | ditar ficha<br>predial<br>↓                      |   |
| Enviar orden de<br>visita de campo al<br>equipo de<br>reconocimiento                                          | Mulitcarto                                      |           | Control de<br>actividades SIGEC                                                                               | No<br>coo<br>reco<br>predia       | Notificación al<br>coordinador de<br>reconocimiento<br>predial de la nueva<br>visita |                                                 | Noti<br>equi               | ficar visita al<br>po de campo                   |   |
| Notificar al prediador<br>cuando se finalice la<br>visita y dar acceso a<br>la FICHA DE<br>RECONOCIMIENT<br>O | Mulitcarto                                      |           | Módulo de Ficha de<br>reconocimiento<br>predial sistema<br>SIGEC                                              | VIsua<br>I<br>Rec                 | VIsualización de la<br>Ficha de<br>Reconocimiento<br>Predial                         |                                                 | fina<br>visita             | Notificar<br>alización de<br>a al prediador      |   |
| Aprobar o rechazar<br>la visita de campo,<br>notificando al equipo<br>de reconocimiento                       | F                                               | Prediador | Módulo de<br>aprobación en el<br>sistema SIGEC                                                                | E<br>not<br>e<br>reco             | nviar una<br>tificación al<br>equipo de<br>pnocimiento                               | •                                               | Aprobar<br>Visita<br>No Si |                                                  | > |
| Generar y editar<br>FORMULARIOS<br>RTL/RTL SC para<br>control de cambios<br>geográficos.                      | F                                               | Prediador | Módulo creación y<br>edición de<br>formularios RTL<br>RTL SC.                                                 | Form                              | ularios RTL -<br>RTL SC.                                                             | - Gener<br>Formula                              |                            | Generar<br>rmularios<br>Formulario<br>RTL/RTL sc |   |
| Asignar al<br>coordinador de<br>prediación para<br>revisión de los<br>formularios                             | F                                               | Prediador | Control de<br>actividades SIGEC                                                                               | No<br>coo<br>p                    | tificación al<br>rdinador de<br>rediación                                            |                                                 | Asigna<br>los foi          | r a predicación<br>rmularios para<br>revisión    |   |

| Alcaldia Municipal<br>Ibagué<br>NIT.800113389-7                                                    |                                        | PROCESO: PLANEACIÓN<br>ESTRATÉGICA Y<br>TERRITORIAL<br>PROCEDIMIENTO:<br>RECTIFICACIÓN DE ÁREAS Y<br>LINDEROS |                                                          |                                                                                                    | Código:<br>PRO-PET-15<br>Versión: 01<br>Fecha:<br>22/10/2021<br>Página: 7 de 13 |  |                      | ibaquécapital             |                                                |
|----------------------------------------------------------------------------------------------------|----------------------------------------|----------------------------------------------------------------------------------------------------|----------------------------------------------------------|----------------------------------------------------------------------------------------------------|---------------------------------------------------------------------------------|--|----------------------|---------------------------|------------------------------------------------|
| Aprobar o rechazar<br>el formulario<br>generado por el<br>prediador                                | Co                                     | ordinador de<br>prediación                                                                                    | Módulo aprobación<br>de formularios                      | Formulario RTL<br>para asignar al<br>equipo SIG<br>Formulario RTL<br>SC para dar<br>respuesta a<br>usuarios donde no<br>existen cambios |                                                                                 |  | Fo                   | C<br>Aprobar<br>ormulario | o<br>Si                                        |
| Asignar el trámite a<br>un georreferenciador                                                       | coordinador de<br>georreferenciación a |                                                                                                    | Control de<br>actividades SIGEC                          |                                                                                                    |                                                                                 |  | Asign<br>georre      | ar trár<br>eferen         | nite a<br>ciador                               |
| Aceptar o devolver<br>el trámite                                                                   | geor                                   | referenciador                                                                                                 | Interfaz de<br>observaciones y<br>aprobación de<br>SIGEC |                                                                                                    |                                                                                 |  | No                   | Acepta<br>trámit          | r el<br>te<br>Si                               |
| Generar y editar<br>FORMULARIOS<br>EGL                                                             | geo                                    | rreferenciador                                                                                                | Módulo creación y<br>edición de<br>formularios EGL       | Forr                                                                                                    | nulario EGL                                                                     |  | Gene                 | rar for<br>EGL            | mulario                                        |
| Guardar<br>FORMULARIOS<br>EGL                                                                      | geo                                    | rreferenciador                                                                                                | Módulo creación y<br>edición de<br>formularios EGL       | Forr                                                                                                    | mulario EGL                                                                     |  | Guarda               | ar forn<br>EGL            | nularios                                       |
| Enviar el<br>formulario EGL al<br>coordinador de<br>prediación y crear<br>la tarea de<br>revisión. |                                        | SIGEC                                                                                                    | Sistema SIGEC                                            | Forr                                                                                                    | nulario EGL                                                                     |  | Enviar<br>cool<br>pr | formu<br>rdinad<br>rediac | Ilarios a<br>or de<br>ión<br>ormularios<br>EGL |

| Alcaldia Municipal<br>Ibagué<br>NIT.800113389-7                                                          |                                      | PROCESO: PLANEACIÓN<br>ESTRATÉGICA Y<br>TERRITORIAL<br>PROCEDIMIENTO:<br>RECTIFICACIÓN DE ÁREAS Y<br>LINDEROS |                                                                                                    | N<br>Y                | Código:<br>PRO-PET<br>Versión:<br>Fecha:<br>22/10/202<br>Página: 8 | -15<br>01<br>1<br>de 13 | musical<br>padrečanja                          |
|----------------------------------------------------------------------------------------------------|--------------------------------------|----------------------------------------------------------------------------------------------------|----------------------------------------------------------------------------------------------------|-----------------------|--------------------------------------------------------------------|-------------------------|------------------------------------------------|
| Revisar y aprobar o<br>rechazar el<br>formulario EGL                                                     | coordinador de<br>georreferenciación |                                                                                                    | Modulo control de<br>aprobación o<br>devolución del<br>formulario                                                                                  | Forr<br>e<br>cor<br>p | nulario EGL<br>enviado a<br>rección o a<br>rediación               | No                      | C<br>Aprobar<br>Formulario                     |
| Enviar el formulario<br>al destinatario según<br>la decisión del<br>coordinador de<br>georreferenciación | SIGEC                                |                                                                                                    | Sistema SIGEC                                                                                                    | Formulario EGL        |                                                                    | Enviar                  | r formularios al<br>estinatario<br>Formularios |
| Revisar y aprobar o<br>rechazar el<br>formulario EGL                                                     | co                                   | ordinador de<br>prediación                                                                                    | Modulo control de<br>aprobación o<br>devolución del<br>formulario                                                                                  | Forr<br>e<br>cor      | nulario EGL<br>enviado a<br>rección o a<br>avalúos                 | No                      | Aprobar<br>Formulario<br>Si                    |
| Enviar el formulario<br>al destinatario según<br>la decisión del<br>coordinador de<br>prediación         |                                      | SIGEC                                                                                                    | Sistema SIGEC                                                                                                    | Forr                  | nulario EGL                                                        | Enviai                  | r formularios al<br>estinatario                |
| Asignar el trámite a<br>un avaluador                                                                     | CO                                   | ordinador de<br>avalúos                                                                                       | Control de actividades SIGEC                                                                                                    |                       |                                                                    | Asign                   | ar trámite a un<br>avaluador                   |
| Visualizar toda la<br>información del<br>trámite, las pestañas<br>de FORMULARIOS<br>RTL Y EGL            |                                      | Avaluador                                                                                                    | Pantalla de<br>visualización de la<br>Ficha Predial del<br>Inmueble y de los<br>formularios<br>generados en<br>prediación y<br>georreferenciación. |                       |                                                                    | Verifica                | ar información<br>el trámite                   |

| Alcaldia Mu<br>Ibagu<br>NIT.800113                                                                                     | nicipal<br>UÉ<br>3389-7 | PROCI<br>EST<br>TE<br>PRO<br>RECTIFIC | ESO: PLANEACIÓ<br>TRATÉGICA Y<br>ERRITORIAL<br>CEDIMIENTO:<br>ACIÓN DE ÁREAS<br>LINDEROS                                                                                                    | N<br>Y                                                     | Código:<br>PRO-PET·<br>Versión:<br>Fecha:<br>22/10/202<br>Página: 9 | <b>-15</b><br><b>01</b><br><b>1</b><br>de 13 | ipada (copital                                |
|----------------------------------------------------------------------------------------------------|-------------------------|---------------------------------------|----------------------------------------------------------------------------------------------------|------------------------------------------------------------|---------------------------------------------------------------------|----------------------------------------------|-----------------------------------------------|
| Visualizar el predio en<br>el editor<br>geográficamente y<br>visualizar las Zonas<br>Homogéneas<br>Geoeconómicas "ZHG" | Avaluador               |                                       | Pantalla de<br>visualización de<br>información<br>geográfica                                                                                                    |                                                            |                                                                     | Ver<br>hor<br>ge                             | D<br>ificar Zonas<br>nogéneas y<br>eográficas |
| Solicitar corrección de<br>Zonas Homogéneas<br>Geoeconómicas                                                           | Avaluador               |                                       | Opción de solicitud<br>de corrección de<br>ZHG dentro del<br>trámite                                                                                                    |                                                            |                                                                     | Solicit<br>Zonas<br>ge                       | tar corrección<br>homogéneas y<br>eográficas  |
| Calcular el avalúo del<br>terreno                                                                                      | Avaluador               |                                       | Activación de los<br>botones<br>RECALCULAR<br>VALOR<br>CONSTRUCCIÓN y<br>RECALCULAR<br>VALOR TERRENO<br>en la subpestaña<br>GENERAL de la<br>pestaña<br>INFORMACIÓN<br>ECONÓMICA de la<br>ficha predial. | Pestaña<br>Información<br>Económica de la<br>ficha predial |                                                                     | Calcula                                      | ar el avaluó del<br>terreno                   |
| Seleccionar la<br>tipología constructiva<br>de las unidades de<br>construcción que<br>tuvieron cambio en el<br>área    | Avaluador               |                                       | Opción<br>RECALCULAR<br>VALOR<br>CONSTRUCCIÓN                                                                                                    |                                                            |                                                                     | Seleccionar la tipología constructiva        |                                               |
| calcular el avalúo de la<br>construcción                                                                               | Avaluador               |                                       | Opción CALCULAR<br>en el módulo de<br>avalúos en SIGEC                                                                                                    |                                                            |                                                                     | calcular el avalúo                           |                                               |
| Calcular el valor de la<br>construcción                                                                                | Mulitcarto              |                                       | El sistema debe<br>tomar el valor del<br>metro cuadrado de<br>la tipología<br>constructiva<br>asignada y<br>multiplicarlo por la<br>nueva área de la<br>unidad de<br>construcción                        | со                                                         | Valor de<br>nstrucción                                              | calcula<br>la c                              | ar el avalúo de<br>onstrucción<br>E           |

| Alcaldia Municipal<br>Ibagué<br>NIT.800113389-7                                                                                         |    | PROCESO: PLANEACIÓN<br>ESTRATÉGICA Y<br>TERRITORIAL<br>PROCEDIMIENTO:<br>RECTIFICACIÓN DE ÁREAS Y<br>LINDEROS |                                                                                                    | N                                             | Código:<br>PRO-PET-<br>Versión:<br>Fecha:<br>22/10/202<br>Página: 10                        | -15<br>01<br>1<br>) de 13 | padrecosita                        |
|----------------------------------------------------------------------------------------------------|----|----------------------------------------------------------------------------------------------------|----------------------------------------------------------------------------------------------------|-----------------------------------------------|---------------------------------------------------------------------------------------------|---------------------------|------------------------------------|
|                                                                                                    |    |                                                                                                    | modificada en<br>georreferenciación.<br>Luego deberá<br>sumar el valor de<br>todas las unidades<br>de construcción y<br>tomarlo como el<br>valor de toda la<br>construcción. |                                               |                                                                                             |                           |                                    |
| Guardar o descartar<br>los valores<br>determinados para<br>enviar a revisión y<br>aprobación por parte<br>del coordinador de<br>avalúos |    | Avaluador                                                                                                    | Opción de control<br>de cambios SIGEC                                                                                                    |                                               |                                                                                             | Guard                     | E<br>lar los valores<br>terminados |
| Solicitar la revisión de<br>los valores para cerrar<br>la tarea y dar<br>continuidad al trámite.                                        |    | Avaluador                                                                                                    | Módulo de solicitud<br>de aprobación<br>SIGEC                                                                                                    |                                               |                                                                                             | Solicita                  | ar revisión de<br>s valores        |
| Revisar, aprobar y<br>finalizar los valores<br>determinados por el<br>avaluador para<br>completar información<br>faltante               | Co | ordinador de<br>avalúos                                                                                       | Módulo para:<br>rechazar valores o<br>aprobar y finalizar<br>valores                                                                                                    |                                               |                                                                                             | Revi                      | isar valores                       |
| editar información de<br>la subpestaña<br>COLINDANTES de la<br>ficha predial del<br>inmueble.                                           |    | prediador                                                                                                    | Permisos de<br>Edición SIGEC                                                                                                    | INF(<br>única<br>su<br>COLII<br>la fich<br>ir | EDITAR<br>ORMACIÓN<br>amente en la<br>ubpestaña<br>NDANTES de<br>na predial del<br>nmueble. | Editar i<br>co            | nformación de<br>lindantes         |
| Guardar los cambios<br>realizados en la<br>información de<br>COLINDANTE                                                                 |    | prediador                                                                                                    | Control de cambios<br>SIGEC                                                                                                    | Fic                                           | cha predial<br>editada                                                                      | Guarda                    | ar los cambios<br>palizados        |

| Alcaldia Municipal<br>Ibagué<br>NIT.800113389-7                                                                                     |                              | PROCESO: PLANEACIÓN<br>ESTRATÉGICA Y<br>TERRITORIAL<br>PROCEDIMIENTO:<br>RECTIFICACIÓN DE ÁREAS Y<br>LINDEROS |                                 |       | Código:<br>PRO-PET·<br>Versión:<br>Fecha:<br>22/10/202<br>Página: 11 | -15<br>01<br>1<br>1 de 13 | musical                                    |
|----------------------------------------------------------------------------------------------------|------------------------------|----------------------------------------------------------------------------------------------------|---------------------------------|-------|----------------------------------------------------------------------|---------------------------|--------------------------------------------|
| Solicitar la revisión del<br>trámite                                                                                                |                              | prediador                                                                                                    | SIGEC                           |       |                                                                      | Solicita                  | F<br>ar revisión del<br>trámite            |
| Revisar y aprobar el<br>proceso técnico del<br>trámite para guardar la<br>información en<br>borrador y enviar al<br>equipo jurídico | coordinador de<br>prediación |                                                                                                    | Módulo de<br>aprobación SIGEC   |       |                                                                      | Revis                     | sar el trámite<br>↓                        |
| Enviar el trámite al coordinador jurídico                                                                                           | SIGEC                        |                                                                                                    | Control de<br>actividades SIGEC |       |                                                                      | Envi<br>coordi            | iar trámite a<br>nador jurídico<br>↓       |
| Asignar el trámite a un<br>abogado                                                                                                  | coordinador jurídico         |                                                                                                    | Control de<br>actividades SIGEC |       |                                                                      | Asigna                    | r el trámite a un<br>abogado               |
| consultar la ficha<br>predial digital de los<br>inmuebles<br>relacionados con el<br>trámite y la base de<br>datos del mismo         |                              | abogado                                                                                                    | Permisos de<br>consulta SIGEC   | Ficha | predial y BD                                                         | Consul                    | ltar ficha predial<br>digital<br>↓         |
| Generar o editar<br>Resolución del trámite<br>seleccionado                                                                          |                              | abogado                                                                                                    | Permisos de<br>Edición SIGEC    | R     | esolución                                                            | Consul                    | tar ficha predial<br>digital<br>Resolución |
| Solicitar la revisión de<br>la resolución para<br>proceder con la firma<br>de la resolución y<br>finalización del trámite           |                              | Abogado                                                                                                    | Control de cambios<br>SIGEC     |       |                                                                      | Solicita                  | ar revisión de la<br>resolución<br>G       |

| Alcaldia Municipal<br>Ibagué<br>NIT.800113389-7                                                                        |                              | PROCESO: PLANEACIÓN<br>ESTRATÉGICA Y<br>TERRITORIAL<br>PROCEDIMIENTO:<br>RECTIFICACIÓN DE ÁREAS Y<br>LINDEROS |                                                | N<br>Y                                                                 | Código:<br>PRO-PET-<br>Versión:<br>Fecha:<br>22/10/202<br>Página: 12 | -15<br>01<br>1<br>2 de 13 | musical<br>patrice<br>f     |
|----------------------------------------------------------------------------------------------------|------------------------------|----------------------------------------------------------------------------------------------------|------------------------------------------------|------------------------------------------------------------------------|----------------------------------------------------------------------|---------------------------|-----------------------------|
| Revisar y aprobar la<br>resolución elaborada<br>por el abogado                                                         | Como coordinador<br>jurídico |                                                                                                    | SIGEC                                          |                                                                        |                                                                      | Aprob                     | G<br>par resolución         |
| Notificar al<br>Usuario vía correo<br>electrónico con<br>una fecha<br>establecida límite<br>para interponer<br>recurso | Abogado                      |                                                                                                    | Interfaz de<br>notificación<br>SIGEC           | Notificación<br>oficial a correo<br>electrónico con<br>anexos          |                                                                      | Notificar al usuario      |                             |
| revisar recursos de<br>reposición<br>reportados para<br>asignar a un<br>abogado                                        | Como coordinador<br>jurídico |                                                                                                    | Control de<br>actividades SIGEC                | recurso<br>interpuesto                                                 |                                                                      | Revisa                    | ar recursos de<br>eposición |
| Elaborar acto<br>administrativo de<br>respuesta a un<br>recurso (si lo hay)                                            | Abogado                      |                                                                                                    | Plantilla de<br>edición acto<br>administrativo | Acto<br>administrativo<br>modificatorio de<br>la resolución<br>inicial |                                                                      | El.<br>adı                | aborar acto<br>ninistrativo |
| cerrar definitivamente<br>el trámite y dejar en<br>firme los cambios<br>realizados en la base<br>de datos              | Com                          | io coordinador<br>jurídico                                                                                    | Control de<br>actividades SIGEC                |                                                                        |                                                                      | Finalizar trámite         |                             |

| Alcaldia Municipal        | <b>PROCESO</b> : PLANEACIÓN<br>ESTRATÉGICA Y<br>TERRITORIAL | Código:<br>PRO-PET-15<br>Versión: 01 | - musical         |  |
|---------------------------|-------------------------------------------------------------|--------------------------------------|-------------------|--|
| Ibagué<br>NIT.800113389-7 | PROCEDIMIENTO:                                              | Fecha:<br>22/10/2021                 |                   |  |
|                           | RECTIFICACIÓN DE ÁREAS Y<br>LINDEROS                        | Página: 13 de 13                     | <u>بة ( ( ) )</u> |  |

# 7. CONTROL DE CAMBIOS

| VERSIÓN | VIGENTE DESDE | OBSERVACIÓN     |
|---------|---------------|-----------------|
| 01      | 22/10/2021    | Primera versión |

| Elaboró          | Revisó            | Aprobó        |
|------------------|-------------------|---------------|
| Profesionales y  | Director de       | Secretaria de |
| Contratistas de  | Información y     | Planeación    |
| la Dirección de  | Aplicación de la  | Municipal     |
| Información y    | Norma Urbanística | -             |
| Aplicación de la |                   |               |
| Norma            |                   |               |
| Urbanística      |                   |               |